## 및 납부 매뉴얼(1) 모의 영어시험 신청 부속기관 대관신청 원스탑 학사정보 대학원학사 행정정보 연구7 ubiquitous Dongquk's 교육센터 써머스쿨 남산학사 총무학사 고양국사 International Student Renovated Information Management System 교육센터 坐 💿 명머PASS제 모의시험신청 중화면인쇄 ⑦도움말 ★즐겨찾기♣ 부속기관 > 교육센터 > 영어패스제관리 > 영어PASS제 모의시험신청 캠퍼스 \* 학번/성명 8 ※ 신청 가능시간: 2018-12-27 10:00 ~ 2018-12-31 16:00 @ 조회 > 모의시험목록 며분 신청 시험일자 시험시간 시험종류구분 응시료 신청기간 제한인원 현원 등록기간 ACCESSORY BUILDING 2019-01-05 12:00(1월 정규 모의 모의토익 5,000 2018-12-27 ~ 2018-12-31 2019-01-02 ~ 2019-01-03 150 이신청 🗾 🛛 표권한 : 학생(학부) 【모의 영어시험 신청 방법] 🌈 최종로그인: ① 로그인IP: □ 한국어교육과정\_글로벌버디(B) ● Udrims 로그인 → 부속기관 글로벌버디(B)신청(학생) - 글로벌버디(B)활동내역등록(학실 ② 교육센터 → 영어패스제관리 → 영어PASS제 모의시험신청 白 외국어교육과정관리 외국머특강수강신청 [건수:1] ㅎ 영어패스제관리 ③ '조회'클릭하면 시험종류별 리스트가 나옴 영어PASS제 모의시험신청 ト시기 바랍니다. 고지서 출력 🖸 신청 모의시험목록 - 영어PASS제 성적조회 취소 시험일자 시험시간 1번호 고사장 A ④ '신청 ' 클릭하여 시험신청 등록 南 English Clinic 관리 ※ 신청 기간 중 취소 버튼을 클릭하여 신청 취소 가능 白 영어레벨테스트관리 레벨테스트성적조회 · 영어능력평가 · 영어능력평가신청및결과확인(학 由 국제학생센터\_글로벌버디(A) 글로벌버디(A)신청(학생) 글로벌버디(A)활동내역등록(학실 [건수:0] 금 국제학생센터\_유학생수업튜터링 유학생수업튜터신청 🕢 뮤의사항 유학생수업튜티등록 유학생수업튜터링활동보고서등록 가. 신청기간 중 신청 및 취소가 가능합니다. 유학생수업튜터링설문하기 나, 신청 : 신청하고자 하는 시험을 선택한 후 [신청] 버튼을 클릭하십시오.

## 모의 영어시험 신청 및 납부 매뉴얼(2)

|                                                                                                    |                       |            |                                                                                                    |                                  | nicemation                                  |                                        |               |                |                   |                   |                      |          |
|----------------------------------------------------------------------------------------------------|-----------------------|------------|----------------------------------------------------------------------------------------------------|----------------------------------|---------------------------------------------|----------------------------------------|---------------|----------------|-------------------|-------------------|----------------------|----------|
| 교육센터 🐠                                                                                                    | ● 영어PASS제 모의시험신청      |            |                                                                                                    |                                  | 부                                           | 부속기관 > 교육센터 > 영어패스제관리 > 영어PASS제 모의시험신청 |               |                |                   | !청 📳 <b>화면</b> 연  | 🗟 화면인쇄 🕐 도움말 🔭 즐겨찾기+ |          |
|                                                                                                    | 캠퍼                    | 스 .        | <b>_</b>                                                                                                    |                                  | 학변/                                         | 학변/성명                                  |               |                |                   |                   |                      |          |
|                                                                                                    | ⑦ 모의시험목록              |            |                                                                                                    |                                  | ※ 신청 가능시간 : 2018-12-27 10:00 ~ 2018-12-31 1 |                                        |               |                | 31 16:00          | <b>16:00</b> 🔳 조회 |                      |          |
|                                                                                                    | 신청                    | 시험일자       | 시험시간                                                                                                    | 시험종류구분                           | ! 응시료                                       | 신청기건                                   | <u>가</u>      | 등록             | 기간                | 제한인원              | 현원                   | 여분       |
| ACCESSORY BUILDING                                                                                                    | 🛃 신청                  | 2019-01-05 | 12:00(1월 정규 모의                                                                                                    | 모의토익                             | 5,00                                        | ) 2018-12-27 ~ 20                      | 018-12-31     | 2019-01-02 -   | 2019-01-03        | 3 150             |                      |          |
| 8 1                                                                                                    |                       | -          |                                                                                                    |                                  |                                             |                                        |               |                |                   |                   |                      |          |
| 🛃 대표권한 : 학생(학부)                                                                                                    |                       |            |                                                                                                    |                                  |                                             |                                        |               |                |                   |                   |                      |          |
| 🚺 최종로그인:                                                                                                    |                       |            |                                                                                                    |                                  |                                             |                                        |               |                |                   |                   |                      |          |
| ● 로그인IP:                                                                                                    |                       |            |                                                                                                    |                                  |                                             |                                        |               |                |                   |                   |                      |          |
| 과 한국버교육과성_글로벌버니(B)<br>- 그글버피티(D)시청(초년41)                                                                                                    |                       |            |                                                                                                    |                                  |                                             |                                        |               |                |                   |                   |                      |          |
| ····글도걸머니(미)신성(약성)<br>····글근벌ㅐ디(B)화도내역드로(하시                                                                                                    |                       |            |                                                                                                    |                                  |                                             | 신청 후 신청                                | 내역이 '         | 신청모의시          | 험 목록'             | '으로 내려            | l오면                  |          |
| ~ 외국머교육과정관리                                                                                                    |                       |            |                                                                                                    |                                  |                                             | ▲ '고지서축                                | <b>력</b> '윽 킄 | <br>릭하여 응人     | _ · · ·<br>  . 난부 | .준비               | . —                  |          |
| 외국머특강수강신청                                                                                                    |                       |            |                                                                                                    |                                  |                                             | U _ I I E                              |               |                |                   |                   |                      |          |
| - 영어패스제관리                                                                                                    | [건수:1]                |            |                                                                                                    |                                  |                                             |                                        |               |                |                   |                   |                      |          |
| ···영어PASS제 모의시험신청                                                                                                    | 💿 신청                  | 모의시험목록     |                                                                                                    |                                  |                                             | ※ 시험신청 3                               | 후 고지서를        | 출력하며 등록기       | [간 내에 닙           | 부하시기 바람           | 같니다. 🚺               | ▶ 고지서 출력 |
| 영어PASS제 성적조회                                                                                                    | 취소                    | 시험일자       | 시험시간                                                                                                    | 시험종류구분                           | 응시료                                         | 신청기간                                   | 등             | 록기간            | 납부구분              | 배치번호              | 고시                   | 장        |
| 5 Epaliab Clipia ZHZI                                                                                                    |                       |            |                                                                                                    |                                  |                                             |                                        |               |                |                   |                   |                      |          |
|                                                                                                    | ▲ 취소                  | 2019-01-05 | 12:00(1월 정규 모의                                                                                                    | 모의토익                             | 5,000 2018-                                 | 12-27 ~ 2018-12-31                     | 2019-01-02    | 2 ~ 2019-01-03 | 미납                |                   |                      |          |
| ·····································                                                                                                    | ▲ 취소                  | 2019-01-05 | 12:00(1월 정규 모의                                                                                                    | 모의토익                             | 5,000 2018                                  | 12-27 ~ 2018-12-31                     | 2019-01-02    | 2 ~ 2019-01-03 | 미납                |                   |                      |          |
| · 상담신청및확인(학생)<br>· 영머레벨테스트관리                                                                                                    | ▲ 취소                  | 2019-01-05 | 12:00(1월 정규 모의                                                                                                    | 모의토익                             | 5,000 2018                                  | 12-27 ~ 2018-12-31                     | 2019-01-02    | 2 ~ 2019-01-03 | 미납                |                   |                      |          |
| - 상담신청및확인(학생)<br>- 양대겐벨테스트관리<br>- 레벨테스트성적조회<br>- 영대능력평가                                                                                                    | ▲ 취소                  | 2019-01-05 | 12:00(1월 정규 모드                                                                                                    | 모의토익                             | 5,000 2018                                  | 12-27 ~ 2018-12-31                     | 2019-01-02    | 2 ~ 2019-01-03 | 미납                | İ                 |                      |          |
| - 상담신청및확인(학생)<br>- 영어레벨테스트관리<br>- 레벨테스트성적조회<br>- 영어능력평가                                                                                                    | ▲ 취소                  | 2019-01-05 | 12:00(1월 정규 모드                                                                                                    | 모의토익                             | 5,000 2018-                                 | 12-27 ~ 2018-12-31                     | 2019-01-02    | 2 ~ 2019-01-03 | 미납                |                   |                      |          |
| · 상담신청및확인(학생)<br>· 영어레벨테스트관리<br>· 레벨테스트성적조회<br>· 영어능력평가<br>· 영어능력평가신청및결과확인(학<br>· 국제학생센터_글로벌버디(A)                                                                                                    | ▲ 취소                  | 2019-01-05 | 12:00(1월 정규 모드                                                                                                    | 모의토익                             | 5,000 2018·                                 | 12-27 ~ 2018-12-31                     | 2019-01-02    | 2 ~ 2019-01-03 | 미납                |                   |                      |          |
| · 상담신청및확인(학생)<br>- 영어레벨테스트관리<br>· 레벨테스트성적조회<br>- 영어능력평가<br>· 영어능력평가신청및결과확인(학<br>- 국제학생센터_글로벌버디(A)<br>· 글로벌버디(A)신청(학생)                                                                                                    | ▲ 취소                  | 2019-01-05 | 12:00(1월 정규 모드_                                                                                                    | 모의토익                             | 5,000 2018·                                 | 12-27 ~ 2018-12-31                     | 2019-01-02    | 2 ~ 2019-01-03 | 미납                |                   |                      |          |
| - 상담신청및확인(학생)<br>- 영어레벨테스트관리<br>- 레벨테스트성적조회<br>- 영어능력평가<br>- 영어능력평가신청및결과확인(학<br>- 국제학생센터_글로벌버디(A)<br>- 글로벌버디(A)신청(학생)<br>- 글로벌버디(A)활동내역등록(학상                                                                                                    | <u>포 취소</u><br>[건수:0] | 2019-01-05 | 12:00(1월 정규 모드_                                                                                                    | 모의토익                             | 5,000 2018                                  | 12-27 ~ 2018-12-31                     | 2019-01-02    | 2 ~ 2019-01-03 | 미납                |                   |                      |          |
| · 상담신청및확인(학생)<br>- 영어레벨테스트관리<br>· 레벨테스트성적조회<br>- 영어능력평가<br>· 영어능력평가신청및결과확인(학<br>- 국제학생센터_글로벌버디(A)<br>· 글로벌버디(A)산청(학생)<br>· 글로벌버디(A)활동내역등록(학실                                                                                                    | <u>복</u> 취소<br>[건수:0] | 2019-01-05 | 12:00(1월 정규 모드                                                                                                    | 모의토익                             | 5,000 2018                                  | 12-27 ~ 2018-12-31                     | 2019-01-02    | 2 ~ 2019-01-03 | 미납                |                   |                      |          |
| · 상담신청및확인(학생)<br>· 영머레벨테스트완리<br>· 레벨테스트성적조회<br>· 영머능력평가<br>· 영머능력평가신청및결과확인(학<br>· 국제학생센터_글로벌버디(A)<br>· 글로벌버디(A)신청(학생)<br>· 글로벌버디(A)신청(학생)<br>· 글로벌버디(A)환동내역등록(학실<br>· 국제학생센터_유학생수업튜터링<br>· 유학생수업튜터신청                                                 | <u>보 취소</u><br>[건수:0] | 2019-01-05 | 12:00(1월 정규 모드                                                                                                    | 모의토익                             | 5,000 2018·                                 | 12-27 ~ 2018-12-31                     | 2019-01-02    | 2 ~ 2019-01-03 | 미납                |                   |                      |          |
| · 상담신청및확인(학생)<br>· 영어레벨테스트관리<br>· 레벨테스트성적조회<br>· 영어능력평가<br>· 영어능력평가신청및결과확인(학<br>· 국제학생센터_글로벌버디(A)<br>· 글로벌버디(A)신청(학생)<br>· 글로벌버디(A)신청(학생)<br>· 글로벌버디(A)활동내역등록(학실<br>· 국제학생센터_유학생수업튜터링<br>· 유학생수업튜터등록<br>· 유학생수업튜티등록                                  | <u>*</u> 취소           | 2019-01-05 | 12:00(1월 정규 모의                                                                                                    | 모의토익                             | 5,000 2018-                                 | 12-27 ~ 2018-12-31                     | 2019-01-02    | 2 ~ 2019-01-03 | 미납                |                   |                      |          |
| · 상담신청및확인(학생)<br>- 영어레벨테스트관리<br>· 레벨테스트성적조회<br>- 영어능력평가<br>· 영어능력평가신청및결과확인(학<br>- 국제학생센터_글로벌버디(A)<br>· 글로벌버디(A)신청(학생)<br>· 글로벌버디(A)환동내역등록(학실<br>- 국제학생센터_유학생수업튜터링<br>· 유학생수업튜터링활동보고서등록<br>· 유학생수업튜터링활동보고서등록                                          | <u>포 취소</u><br>[건수:0] | 2019-01-05 | (7) 유의사항<br>가. 신청기간 중 신청                                                                                                    | 모의토익<br>형 및 취소가 가능               | 5,000 2018-                                 | 12-27 ~ 2018-12-31                     | 2019-01-02    | 2 ~ 2019-01-03 | 미납                |                   |                      |          |
| · 상담신청및확인(학생)<br>· 영어레벨테스트관리<br>· 레벨테스트성적조회<br>· 영어능력평가<br>· 영어능력평가신청및결과확인(학<br>· 국제학생센터_글로벌버디(A)<br>· 글로벌버디(A)신청(학생)<br>· 글로벌버디(A)환동내역등록(학<br>· 국제학생센터_유학생수업튜터링<br>· 유학생수업튜터링활동보고서등록<br>· 유학생수업튜터링활동보고서등록<br>· 유학생수업튜터링활동보고서등록<br>· 유학생수업튜터링활동보고서등록 | <u>포 취소</u><br>[건수:0] | 2019-01-05 | (2:00(1월 정규 모드<br>(2:00(1월 정규 모드<br>(2:00)(1월 정규 모드<br>(2:00)(1)(1)(1)(1)(1)(1)(1)(1)(1)(1)(1)(1)(1) | 모의토익<br>형 및 취소가 가능<br>자 하는 시험을 ( | 5,000 2018<br>합니다.<br>역택한 후 [신청]            | 12-27 ~ 2018-12-31<br>비톤을 클릭하십시오.      | 2019-01-02    | 2 ~ 2019-01-03 | 미납                |                   |                      |          |

라. 시험신청 후 고지서를 출력하며 등록기간 배에 납부하시기 바랍니다.

| 모의 영                                                                                                    | 어시험 신청 및                                                                                         | 납부 매뉴얼(                                         | (3)                     |                 |  |  |  |  |
|----------------------------------------------------------------------------------------------------|--------------------------------------------------------------------------------------------------|-------------------------------------------------|-------------------------|-----------------|--|--|--|--|
| ubiquitous Dongguk's<br>Renovated Information Management System                                                                                                    | 원스탑 학사성모 내학원학사 행성성모 연구성모<br>교육센터 써미스쿨 남산학사 총무학사 고양학사                                             | 부속기관 내관신정<br>산 International Student            |                         |                 |  |  |  |  |
| 교육센터                                                                                                    | 🐠 o 영어PASS제 모의시험신청                                                                               | 부속기관 > 교육센터 > 영어패스제관리 > 영(                      | 머PASS제 모의시험신청 🛛 🔕 화     | 면인쇄 ③도움말 *즐겨찾기+ |  |  |  |  |
| ACCESSORY BUILDING<br>ACCESSORY BUILDING<br>실<br>미표권한: 학생(학부)<br>이 표권한: 학생(학부)                                                                                                    |                                                                                                  |                                                 |                         | ×               |  |  |  |  |
| ● 한국어교육과정_글로벌버디(B)                                                                                                    |                                                                                                  | <u>동국대학교 교양외국어센터(영어Pass자)</u>                   | 동국대학교 교양외국어선            | EI (영어Pass제)    |  |  |  |  |
| - 글로벌버디(6)신청(학생)<br>- 글로벌버디(8)활동내역등록(학·<br>9 외국어특강수강신청<br>- 외국어특강수강신청<br>- 영어패스제관리<br>- 영어PASS제 모의시험신청<br>- 영어PASS제 성적조회<br>- 영어PASS제 성적조회<br>- 영어PASS제 성적조회<br>- 영어이철및확인(학생)<br>- 영어레벨테스트관리<br>- 레벨테스트상직조회<br>- 영어능력평가<br>- 영어능력평가신청및결과확인(호<br>- 국제학생센터_글로벌버디(A)<br>- 글로벌버디(A)신청(학생)<br>- 글로벌버디(A)신청(학생)<br>- 글로벌버디(A)신청(학생)<br>- 글로벌버디(A)산청(학생)<br>- 글로벌버디(A)산청(학생)<br>- 글로벌버디(A)한동내역등록(학·<br>- 국제학생센터_유학생수업튜터링<br>- 유학생수업튜터링활동보고서등<br>- 유학생수업튜터링철문하기<br>- 도픽튜터신청<br>- 토픽튜터신청 | ☆ <b>&lt;문의 안내&gt;</b><br>★ 교양외국어센터 : 02-2260-3468, 3470                                         | 응시료 영수증 (교양외국이센터보관용)                            | 응시료 영수증 (학생보관용)         |                 |  |  |  |  |
|                                                                                                    | <응시료 납부방법 안내><br>+ 가상계좌 온라인 입금(신한은행)<br>+ 각 학생별로 각기 다른 계좌번호가 부여되므로,<br>바드시 본이의 고지서에 명시된 개작번호로 입금 | 학 번 성 명<br>시발등류                                 | 학 번 성 명<br>시험문규         |                 |  |  |  |  |
|                                                                                                    | * 입금가능시간 : 지정남부기간 10시 ~ 16시<br>《시험장소 안내》<br>- 금요일 오후 동국대학교 홈페이지 학사공지에서<br>고사장을 확인하십시오            | 남부 내역 남부은행 신한은행   응 시 료 가상계좌                    | 남부 내역 남부은행   응 시 료 가상계좌 | 신판은행            |  |  |  |  |
|                                                                                                    | 고지서 출력을 하여 본인이 응시료 납부할<br><b>가상 계좌번호</b> 확인                                                      |                                                 |                         |                 |  |  |  |  |
|                                                                                                    | · 납부 기간 내에 신한은행 응시<br>· (가상계좌로 계좌이체 또는 은                                                         | 납부 기간 내에 신한은행 응시료 납부<br>(가상계좌로 계좌이체 또는 은행방문 납부) |                         |                 |  |  |  |  |
|                                                                                                    | 나누는 은행업무시간 내에만                                                                                   | 가능                                              | 1                       | <u>l</u>        |  |  |  |  |